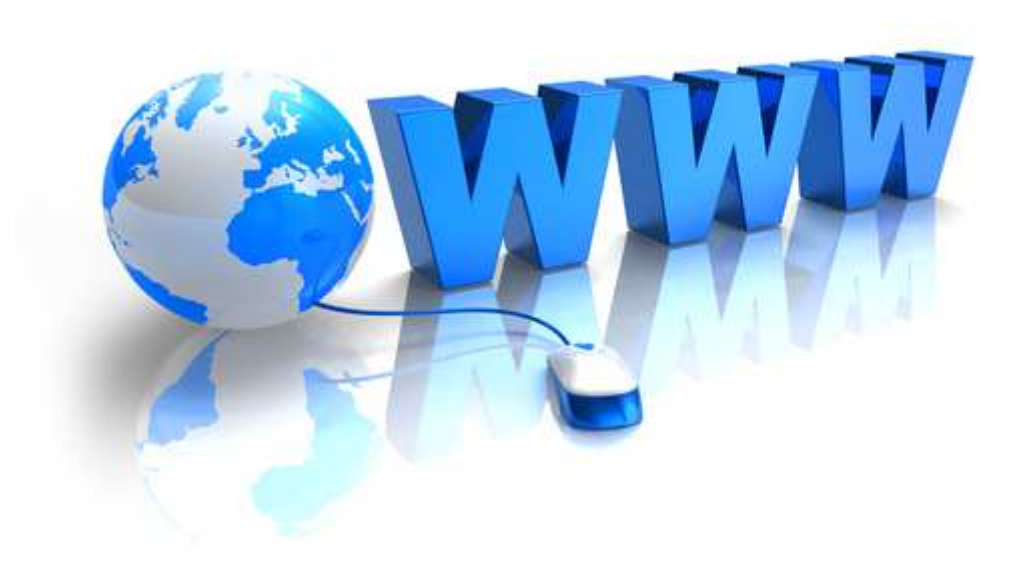

# Temat: Tworzenie stron za pomocą kreatorów (lekcja 2)

# **Tworzenie strony WWW (bezpłatnie)**

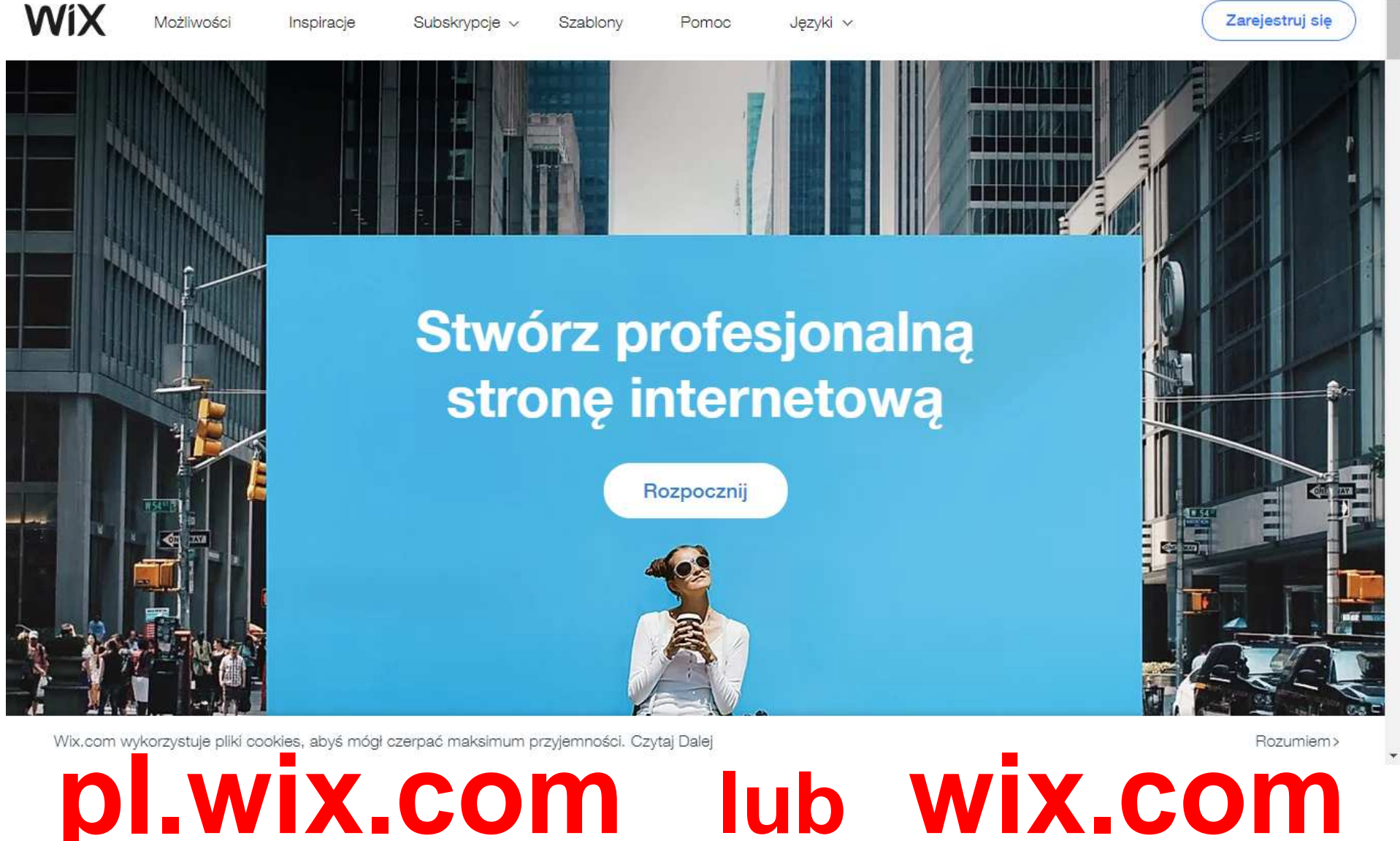

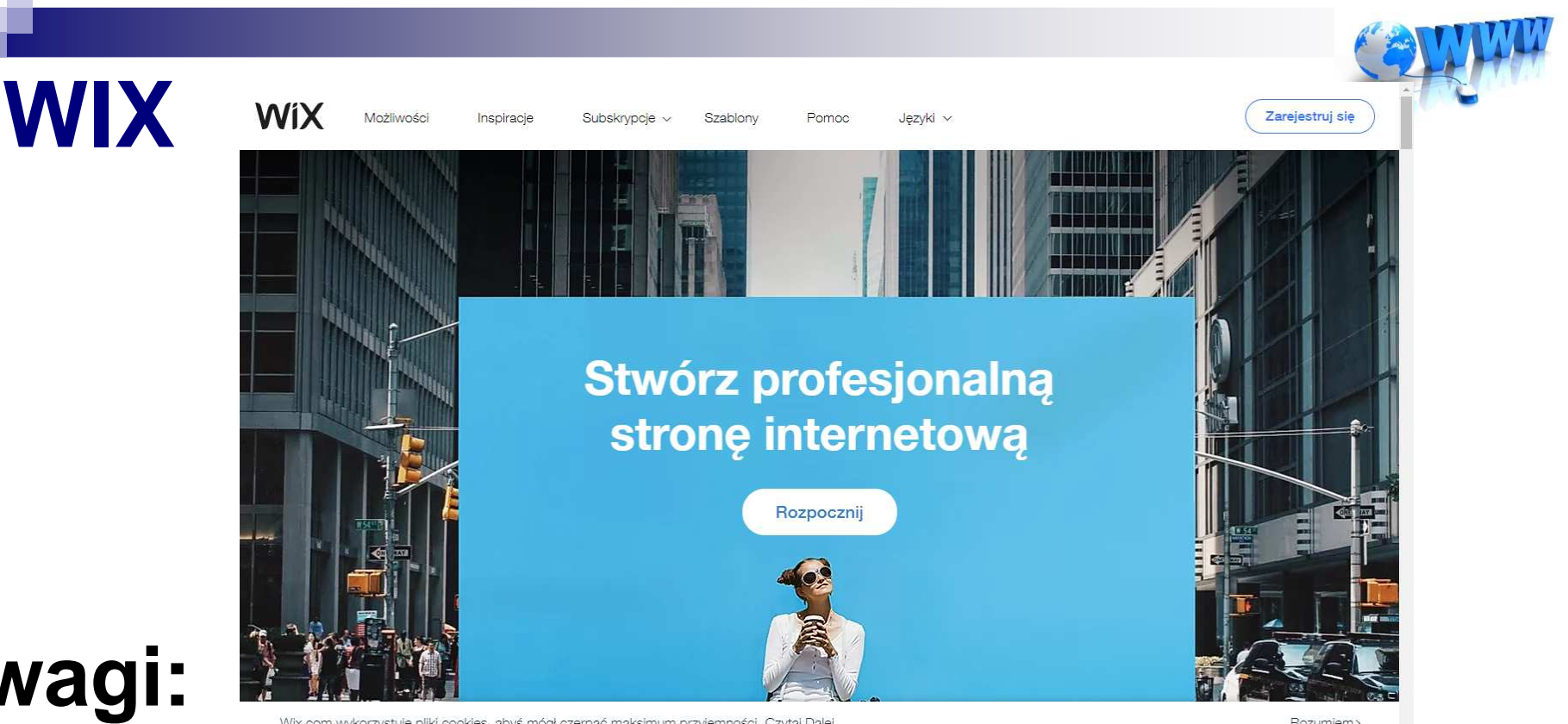

Uwagi:

- Do zalogowania się do wix.com musisz się bezpłatnie zarejestrować (podajesz adres email i hasło) - NIE WYBIERASZ WERSJI PREMIU! – jest to wersja płatna!) Z tego względu będą pojawiać się reklamy

# **WIX - logowanie**

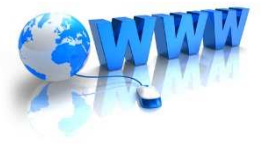

X

| 🛃 Dziennik                                                                                                    | ×                | wix Zaloguj się   Wix       | ×    | wix Tworze | nie Stron WWW | Darmov ×   +       |                      |                        | -                 | - | ٥ | ×  |
|----------------------------------------------------------------------------------------------------|------------------|-----------------------------|------|------------|---------------|--------------------|----------------------|------------------------|-------------------|---|---|----|
| C la users.wix.com/signin?loginCompName=Signup_H&originUrl=https:%2F%2Fpl.wix.com&overrideLocale=pl&postLogin=https:%2F%2Fpl.wix.com%2Fmy-account%2Fsites&postSig |                  |                             |      |            |               |                    |                      |                        | ☆                 | 6 | : |    |
| 🔢 Aplikacje 🛛 G                                                                                                    | Google 🕨 Wirtual | na Polska 🐓 Zespół Szkół Te | chnī | 🕂 Uonet+   | 🗭 Pekao24     | Facebook – zaloguj | 🕜 Speedtest by Ookla | a Allegro.pl – najleps | Olanauczyciela.pl |   |   | >> |

WiX

Zaloguj się

Jesteś nowym użytkownikiem Wix? Zarejestruj się

| Hasło           |                                                                       | f                                                | Kontynuuj z Facebookiem |  |  |  |
|-----------------|-----------------------------------------------------------------------|--------------------------------------------------|-------------------------|--|--|--|
| Zapamiętaj mnie | Zapomniałeś hasłą?                                                    | G                                                | Kontynuuj z Google      |  |  |  |
| Zaloguj się     |                                                                       |                                                  |                         |  |  |  |
|                 | * Rejestrując się, wyrażasz zgodę<br>otrzymywanie e-maili oraz aktual | e na nasz Regulamin i<br>lizacji Wix. Potwierdza | na<br>sz                |  |  |  |
|                 | również, że przeczytałeś/aś nas:                                      | zą Politykę Prywatnoś                            | ol.                     |  |  |  |
|                 | Zgadzasz się także na użycie pliko                                    | ów cookie przez Wix,                             | aby                     |  |  |  |
|                 | zapewnić pozytywne wrażenia użytkownikom,                             |                                                  |                         |  |  |  |

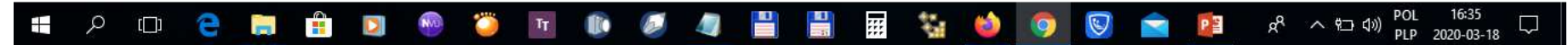

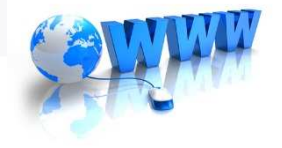

### WIX – tworzenie nowej strony

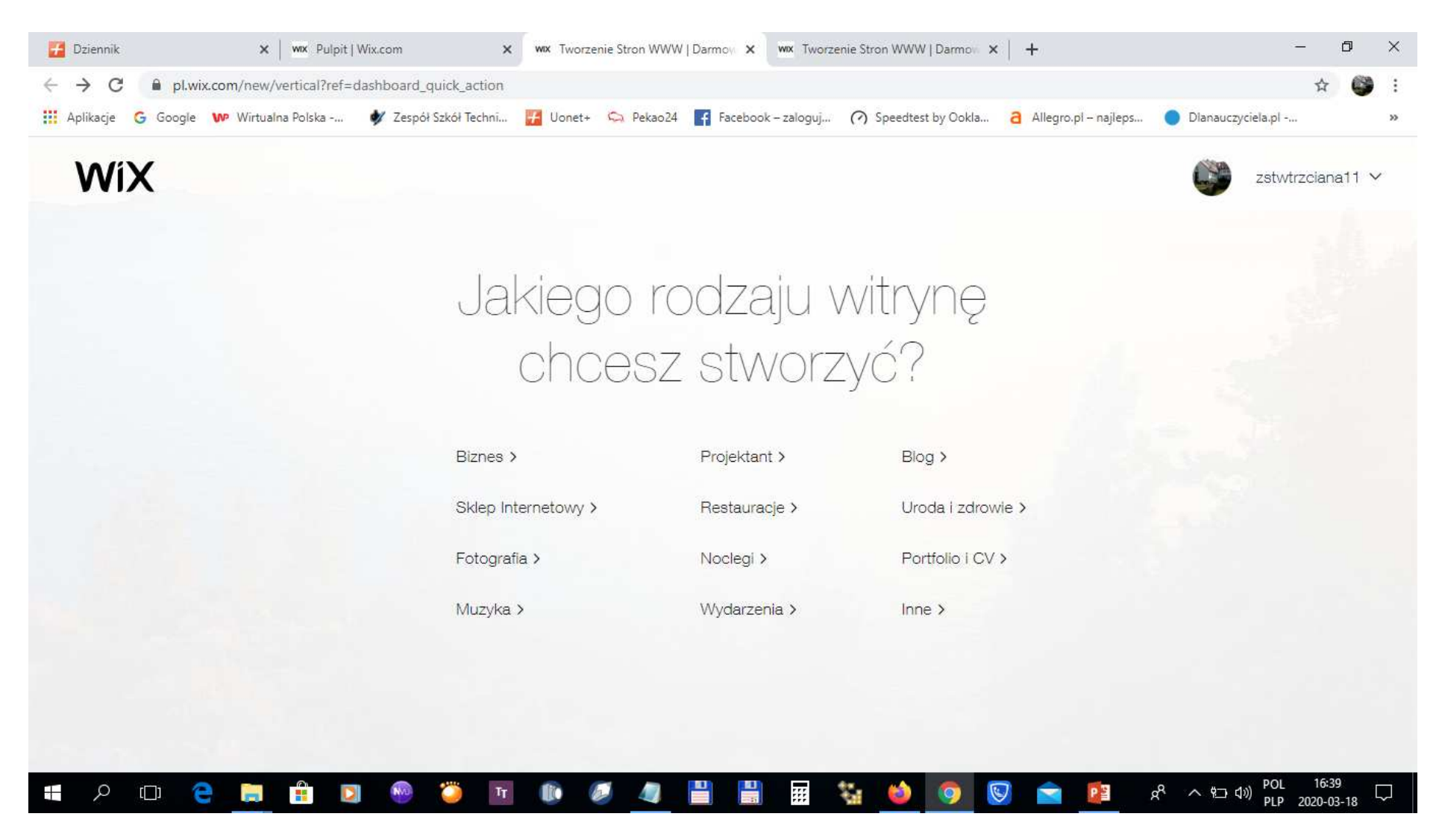

Można wybrać rodzaj witryny (możesz późnej to zmienić)

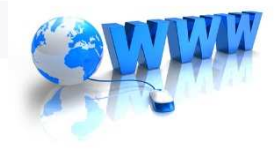

## WIX – tworzenie nowej strony

| 🕂 Dziennik                        | ×   wix Pulpit   Wix.com                            | ×   | wix Tworzenie Stron WWW   Darm | mow ×      | wix Tworzer | nie Stron WWW   Darmow | ×   +                |                   | -  | ٥ | $\times$ |
|-----------------------------------|-----------------------------------------------------|-----|--------------------------------|------------|-------------|------------------------|----------------------|-------------------|----|---|----------|
| $\leftrightarrow$ $\rightarrow$ C | limit.com/new/site?vertical=other                   |     |                                |            |             |                        |                      |                   | ☆  |   | :        |
| 👖 Aplikacje 🤇                     | 🖁 Google 🛛 🗤 Wirtualna Polska 🛛 🐓 Zespół Szkół Tecl | nni | 🗲 Uonet+ 🦙 Pekao24 📑           | Facebook - | - zaloguj   | 🕜 Speedtest by Ookla   | Allegro.pl – najleps | Dlanauczyciela.pl | •• |   | >>       |

WiX

ZADECYDUJ, JAK CHCESZ STWORZYĆ SWOJA WITRYNE

#### Pozwól Wix ADI Stwórz witrynę w **Edytorze Wix** stworzyć witrynę Odpowiedz na kilka prostych pytań i obserwuj, Zacznij od dostosowania szablonu, korzystając z jak witryna jest automatycznie tworzona za Ciebie Lul edytora przeciągnij i upuść oraz tysiąca funkcji w kilka minut. projektowania. Zacznij teraz Wybierz szablon POL PI P 16:43 ::: ς. x<sup>R</sup> ∧ t⊐ t>) ρ []] 2020-03-18

https://pl.wix.com/website/templates/

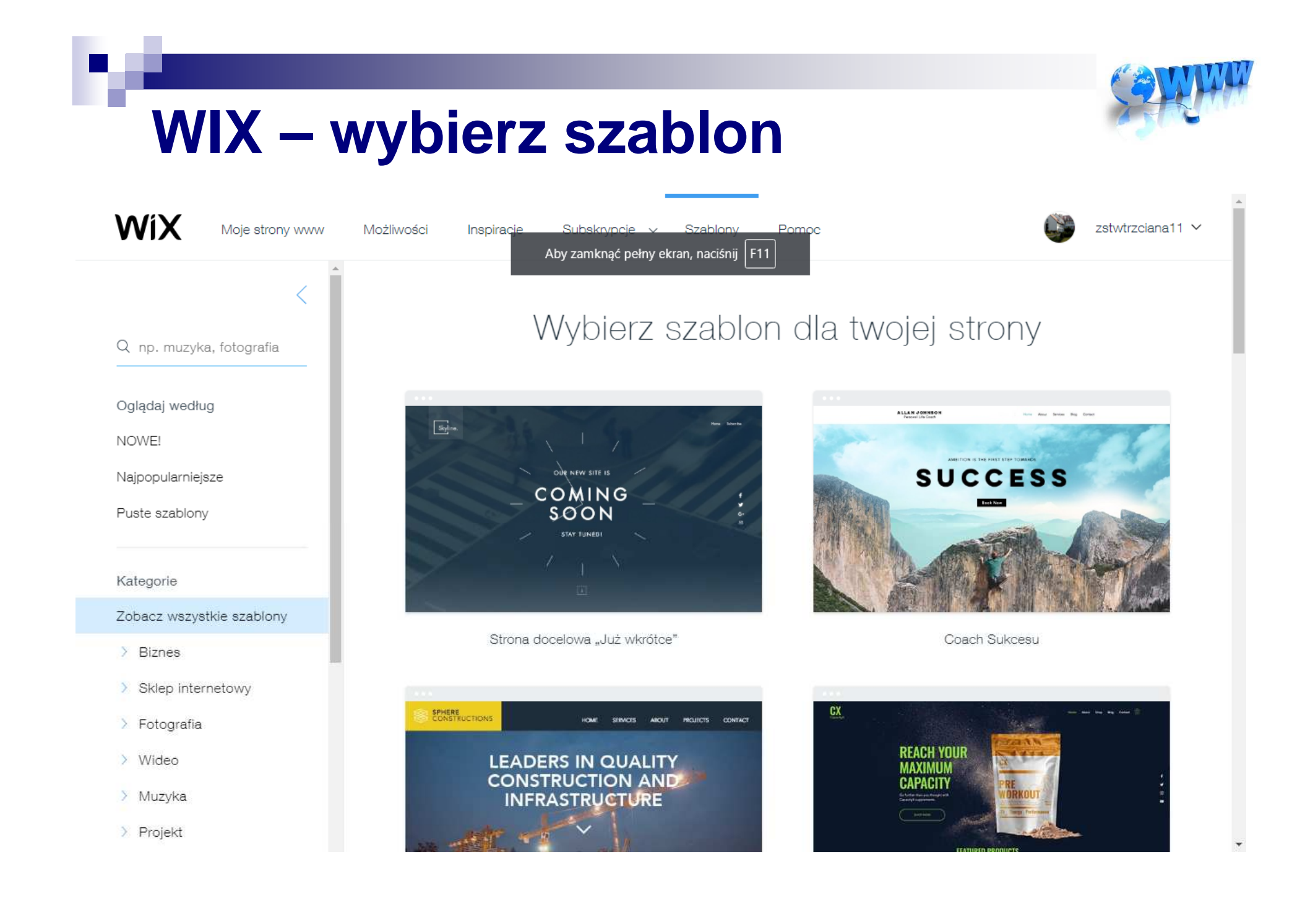

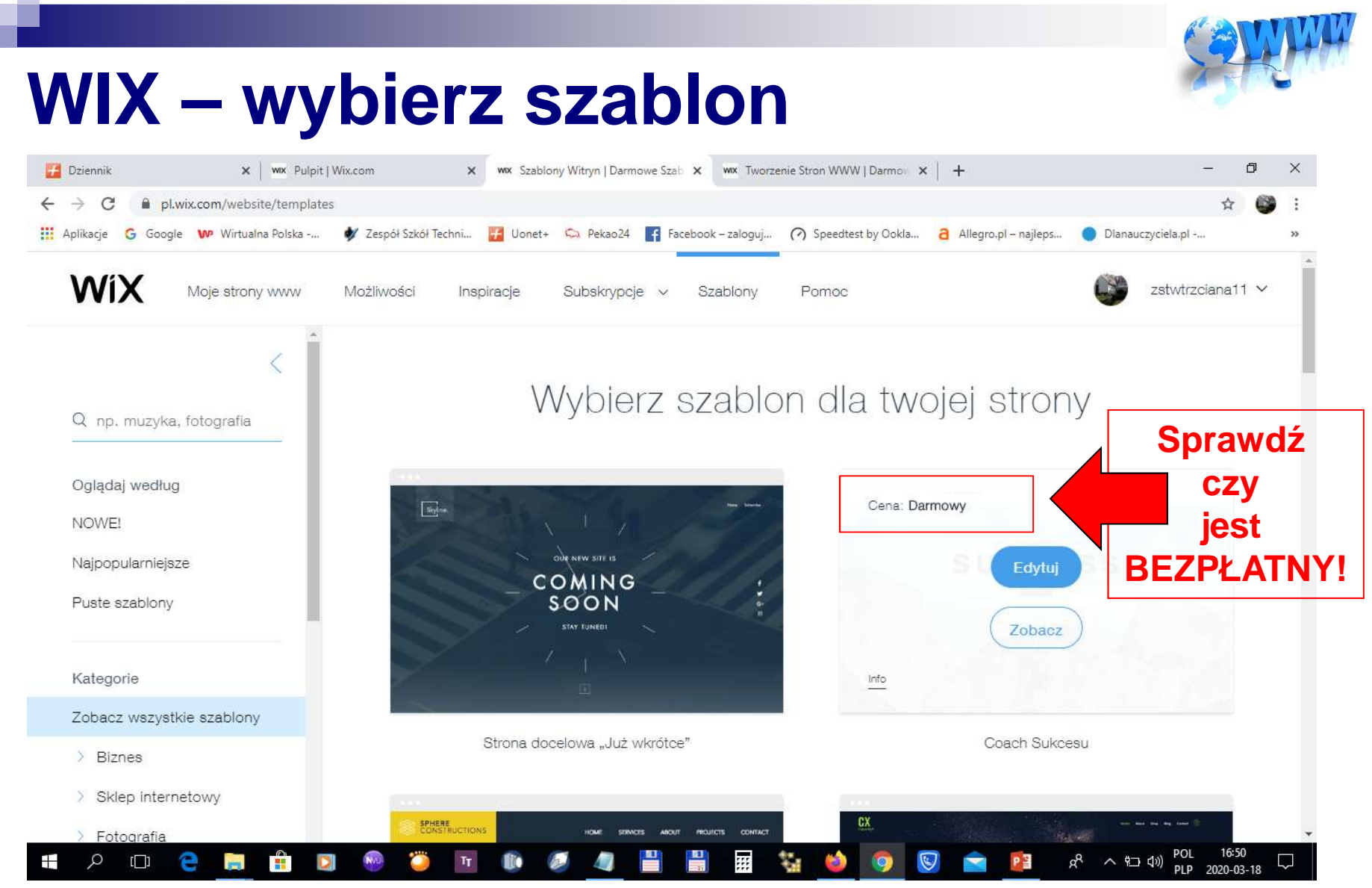

Wybierz szablon z widocznych wszystkich kategorii lub wpisz własną kategorię wyszukania np. fryzjer, jazda konna, jeździectwo, weterynaria, żywienie, restauracja itp. (dotyczący Twojego kierunku kształcenia)

# **CONTACT**

# Po otworzeniu szablonu:

- zapoznaj się z budową szablonu i jego elementami
- wprowadź tytuł strony
- wprowadź podtytuł
- zmień menu poziome (góra ekranu)
- przebuduj podstrony (w programie nazywają się strony)
- spróbuj wykonać zmianę elementów np. zdjęć, kontakt, mapę dojazdu itp.

### ZOBACZ – WSZYSTKIE ELEMENTY SĄ DO EDYCJI I ZMIANY

# ZADANIE

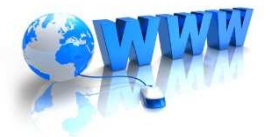

Wykorzystując kreator stron WIX wykonaj stronę internetową, która dotyczy Twojego kierunku kształcenia. Termin wykonania: ustala nauczyciel

### Propozycje tematów:

- TW klinika weterynaryjna, ujeżdżalnia, charakterystyka gatunku zwierzątka, które masz w domu np. Bigiel <sup>©</sup> lub inny temat dotyczący TW
- TUF salon fryzjerski, kosmetyczny, charakterystyka fryzur/fryzury np. fryzury ślubne itp. lub inny dotyczący TUF ©
- TŻ restauracja, cukiernia, pizzeria, bar szybkiej obsługi itp. lub inny dotyczący TŻ ☺

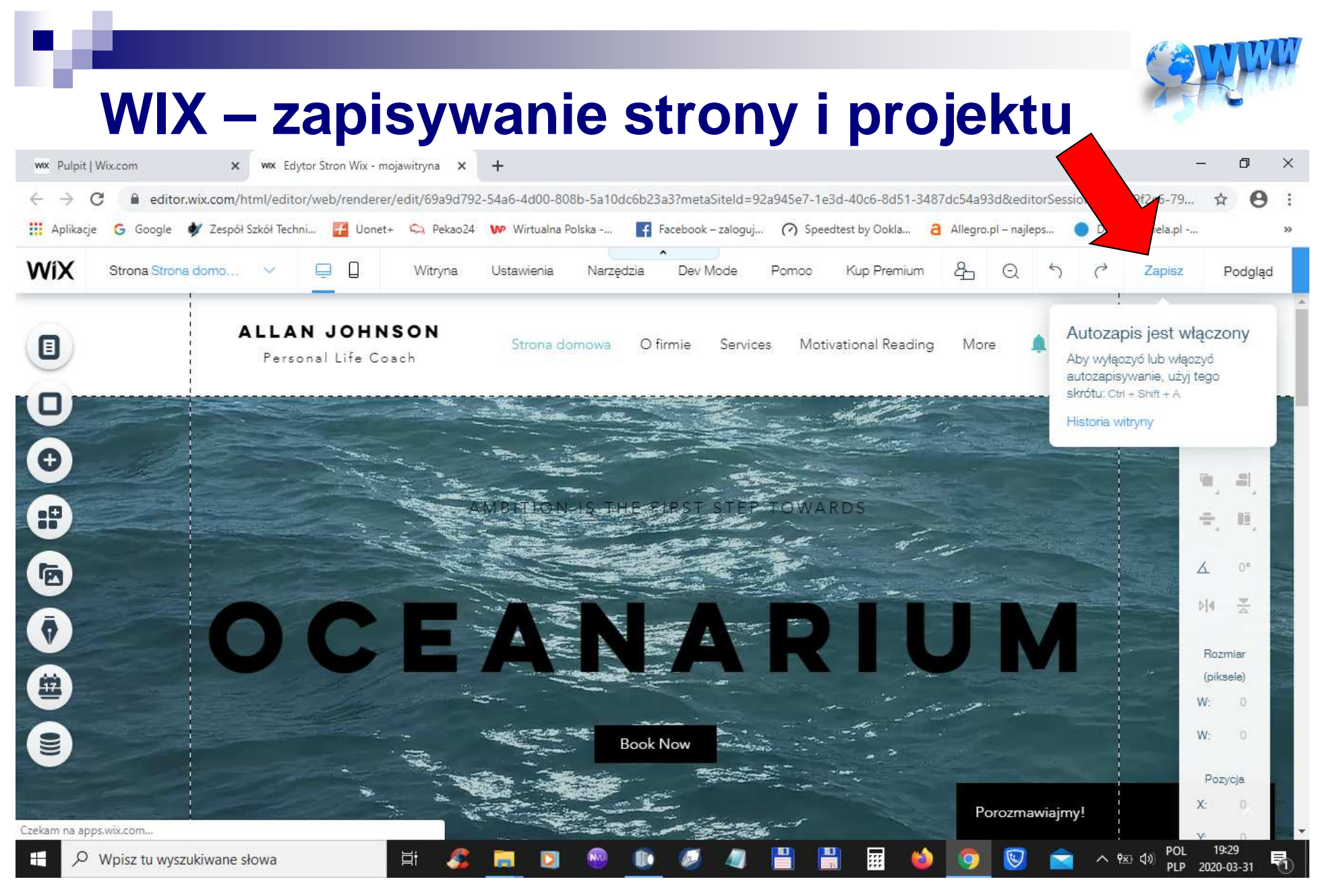

UWAGA: Standardowo jest włączony autozapis strony, ale lepiej samemu zapisać → ZAPISZ lub innym sprzęcie może pojawić się symbol DYSKIETKI

### Ponowne zalogowanie się do WIX (otwieranie strony)

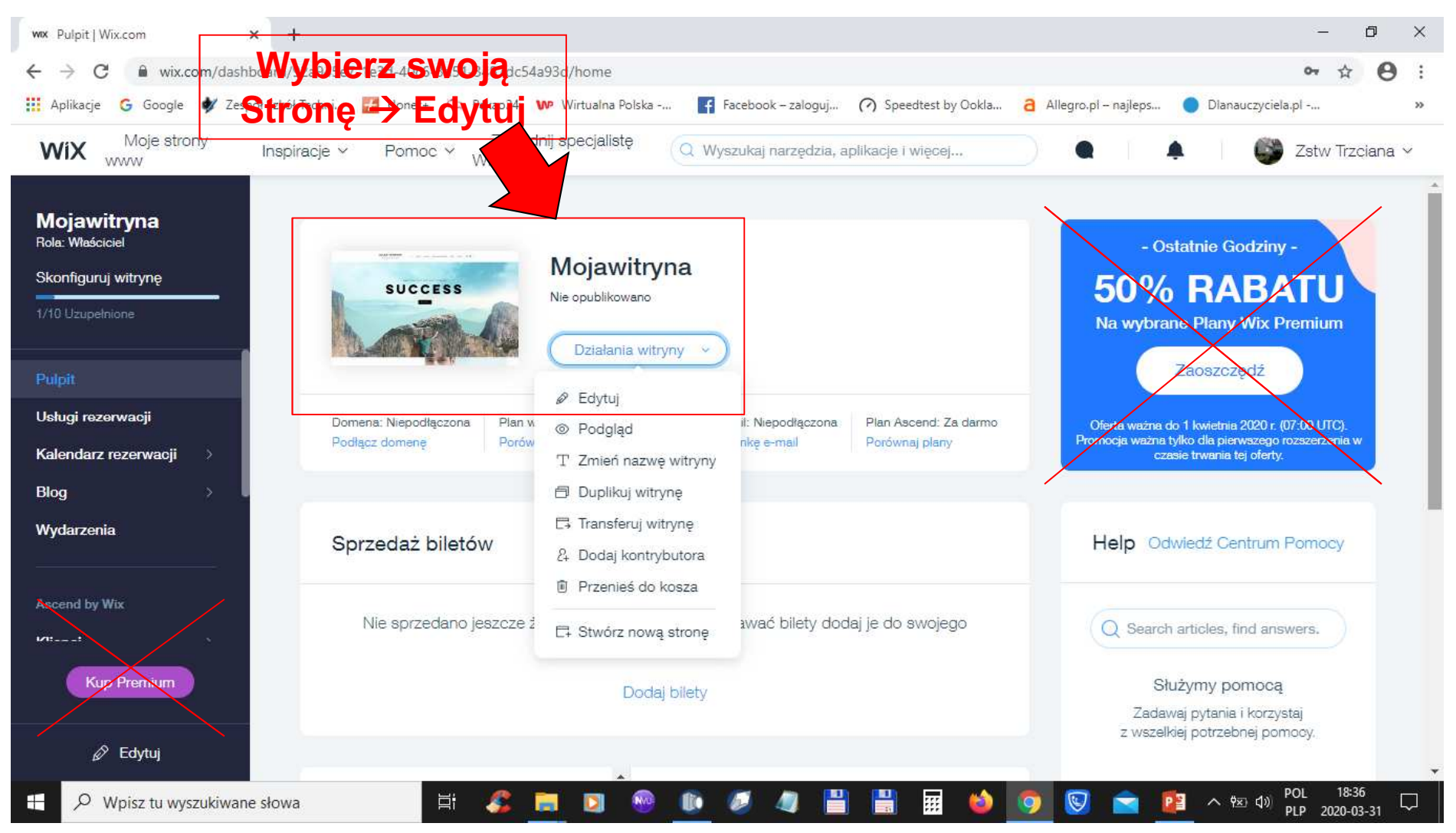

Przy ponownym zalogowaniu się do WIX wybierz ostatnio tworzoną Stronę internetową  $\rightarrow$  Moja witryna  $\rightarrow$  Edytuj

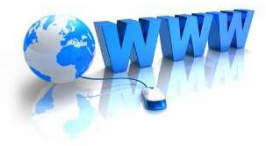

#### WIX – zapisywanie strony i projektu

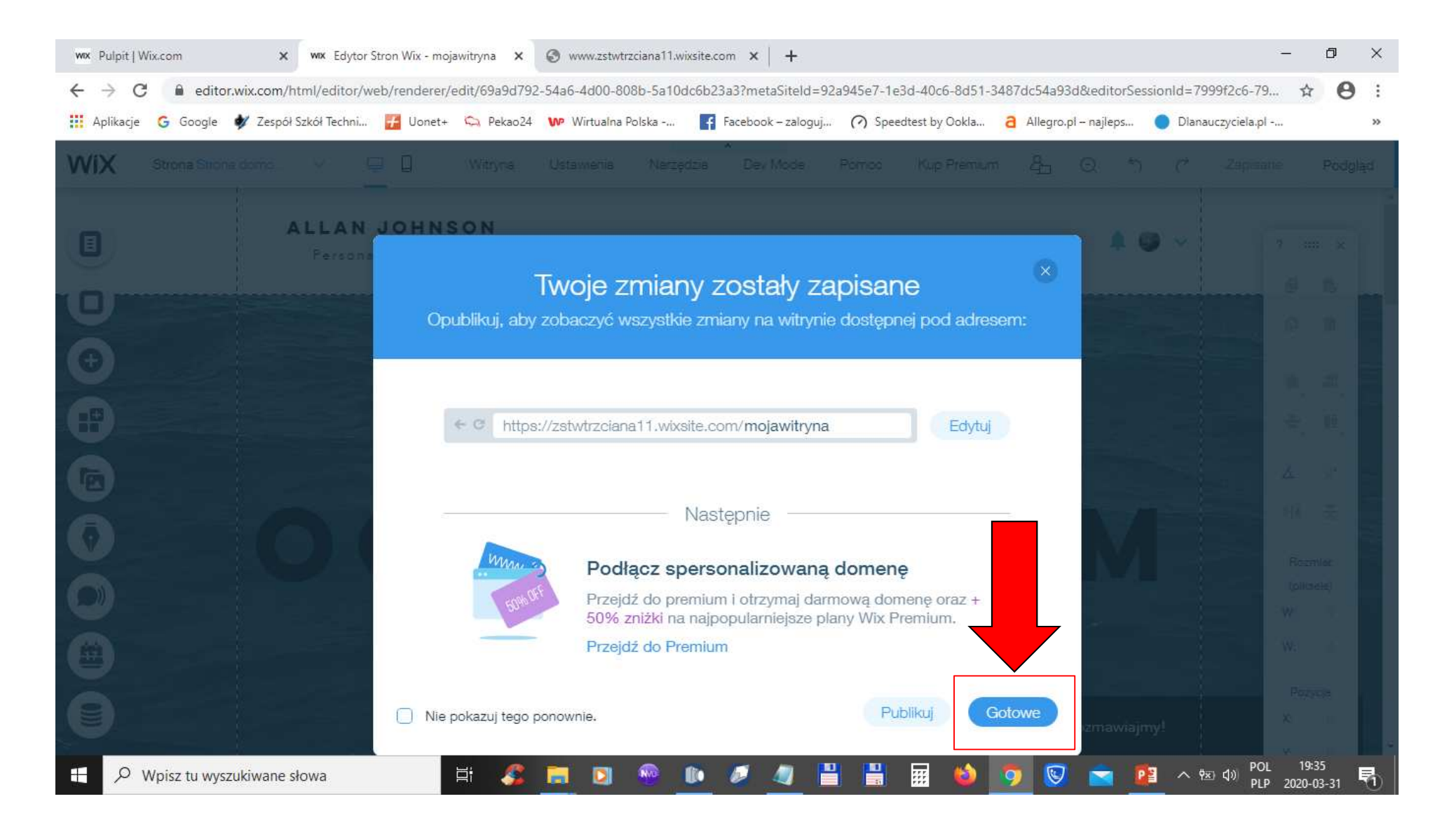

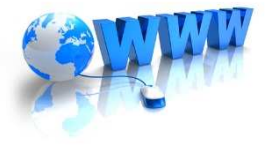

#### **WIX – PUBLIKUJ stronę w Internecie**

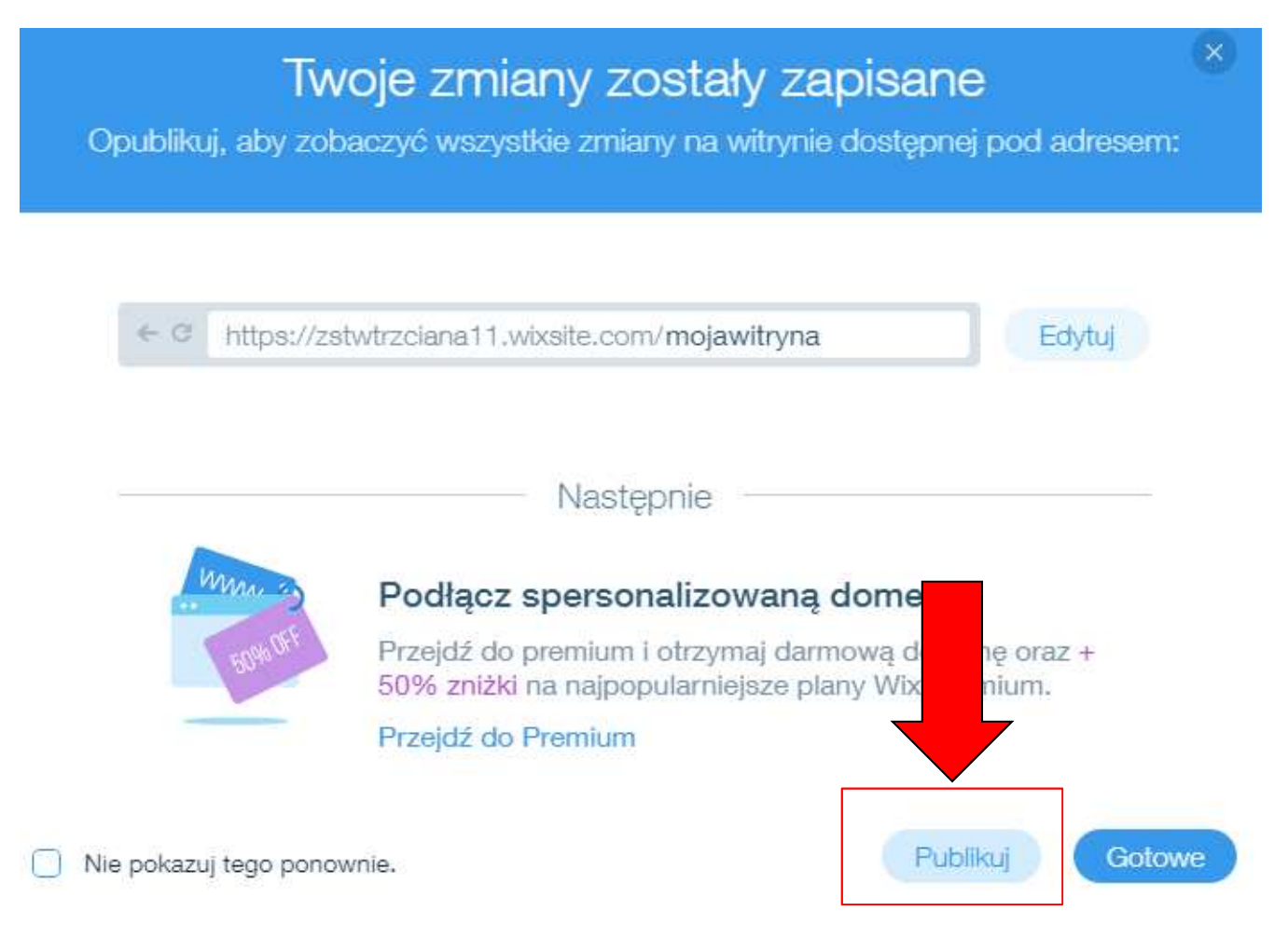

#### PUBLIKUJ – ostatecznie publikuj bezpłatną stronę w Internecie

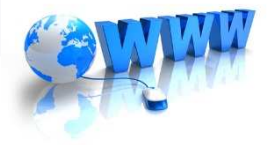

#### WIX – PUBLIKUJ stronę w Internecie

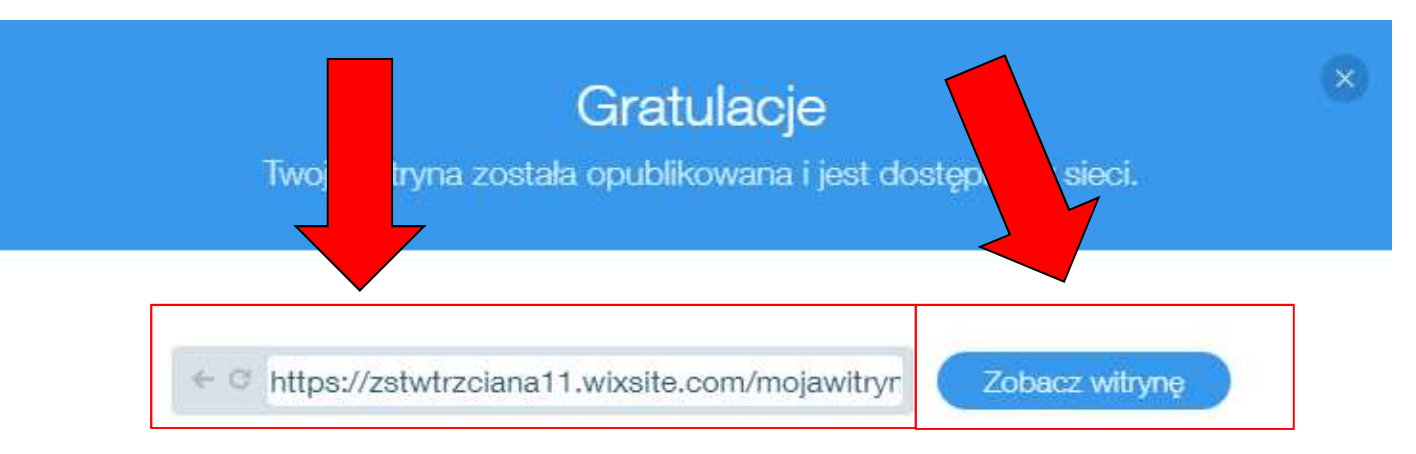

Następnie

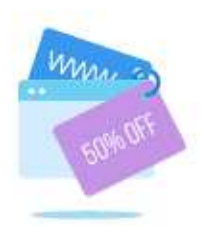

#### Podłącz spersonalizowaną domenę

Zakup premium teraz - i otrzymaj darmową domenę + 50% zniżki na nasze najpopularniejsze plany

Przejdź do Premium

Nie pokazuj tego ponownie.

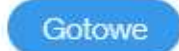

- Zobacz witrynę niestety strona będzie pokazywana z reklamami 🛞
- Skopiuj link i wyślij link strony nauczycielowi do oceny na adres email: <u>zstwtrzciana1@gmail.com</u> - podając Nazwisko i Imię oraz klasę UWAGA: PROSZĘ NIE TWORZYĆ DOMENY I HOSTINGU STRONY!

# ZADANIE

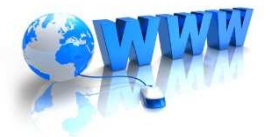

Wykorzystując kreator stron WIX wykonaj stronę internetową, która dotyczy Twojego kierunku kształcenia. Termin wykonania: ustala nauczyciel

### Propozycje tematów:

- TW klinika weterynaryjna, ujeżdżalnia, charakterystyka gatunku zwierzątka, które masz w domu np. Bigiel <sup>©</sup> lub inny temat dotyczący TW
- TUF salon fryzjerski, kosmetyczny, charakterystyka fryzur/fryzury np. fryzury ślubne itp. lub inny dotyczący TUF ©
- TŻ restauracja, cukiernia, pizzeria, bar szybkiej obsługi itp. lub inny dotyczący TŻ ☺

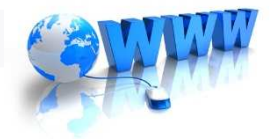

# **Opisy WIX w Internecie:**

https://jakzrobicstrone24.pl/kreator-wix/

https://youtu.be/3nf5LeiRtGs

https://www.youtube.com/watch?v=ZlgIATjaDLc

https://youtu.be/siBKDTazJIY

https://youtu.be/94Qy2kceBxk